# 集客クン デジタルサイネージ配信システム

マニュアル

内容

| ①はじめに            |         |
|------------------|---------|
| コンテンツ配信までの流れ     | 4       |
| ②ユーザー管理と権限       | 5       |
| ログイン方法           |         |
| メールアドレス、パスワード変更方 | 法7      |
| ユーザー一覧画面の説明      |         |
| 表1各メニュー          |         |
| ③プレイファイル設定       | 9       |
| <u> </u>         | 登録方法 10 |
| プレイデータ入力画面の説明    |         |

| 表1プレイデータ入力項目 14 |
|-----------------|
| 表 2 対応拡張子/形式 14 |
| ④スケジュール設定15     |
| 登録方法16          |
| スケジュール入力画面の説明18 |
| 表1スケジュール入力項目18  |
| 表 2 設定種別        |
| ⑤ログの確認と更新履歴19   |
| 確認方法(ログ)        |
| ログ確認画面の説明       |
| 表1各項目内容         |
| ログ内容の説明         |
| 表1各項目内容         |
| 表 2 状態 22       |
| 確認方法(更新履歴)      |
| 更新履歴確認画面の説明     |
|                 |

| 表1各項目内容   | 24 |
|-----------|----|
| ⑥その他機能につレ | って |

| パスワードを忘れたとき |  |
|-------------|--|
| ⑦お問い合わせについて |  |

①はじめに

デジタルサイネージ配信システムをご利用頂きありがとうございます。

デジタルサイネージ配信システムでは、複数のサイネージ端末の配信コンテンツを一括管理で き、遠隔地でコンテンツの変更が容易にできるシステムです。

本書では本システムの簡単な操作方法などをご説明させて頂きます。

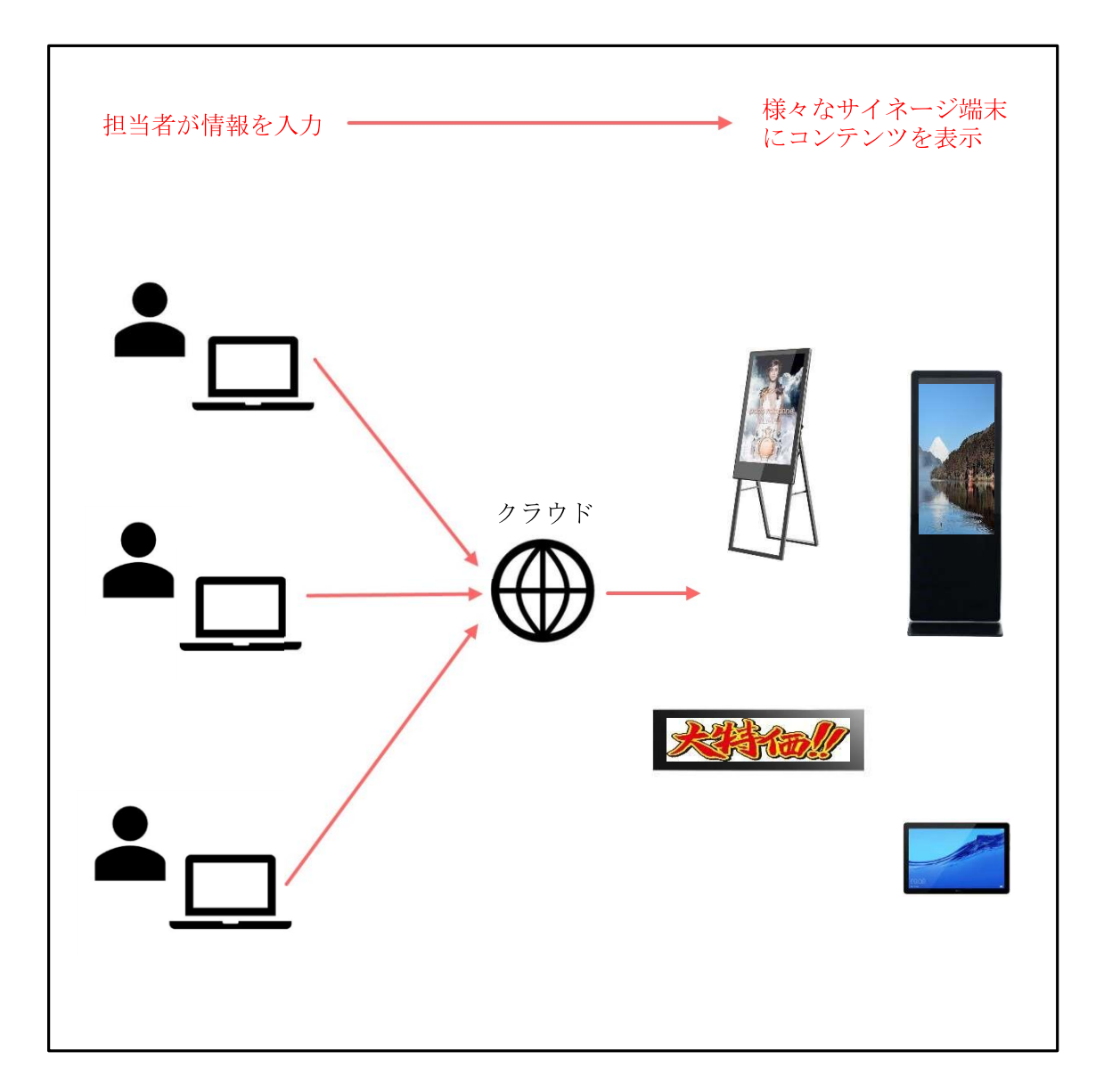

コンテンツ配信までの流れ

コンテンツ配信までの流れは下記となります。

ユーザー様に行っていただく設定は、プレイファイル設定とスケジュール設定になります。

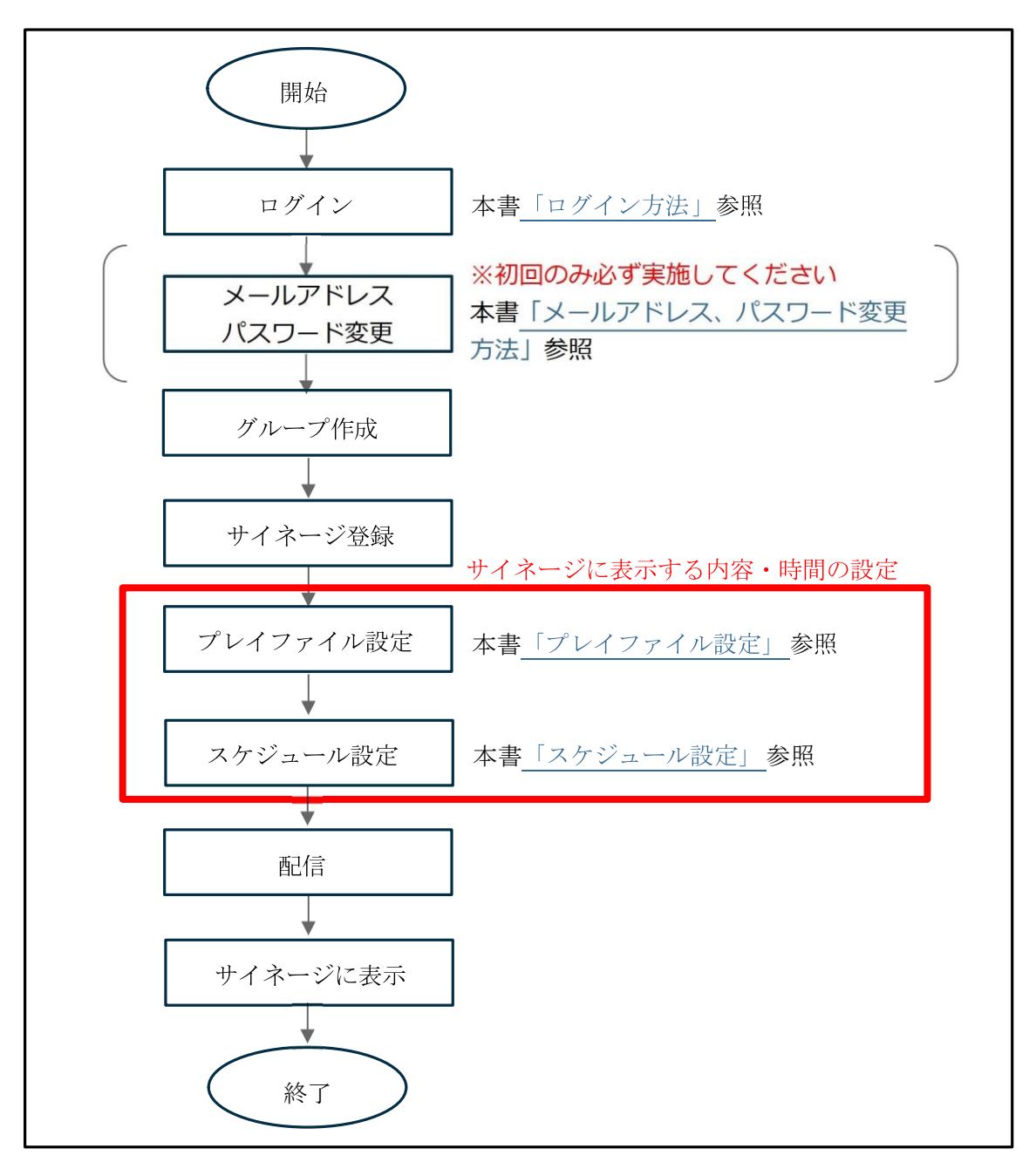

②ユーザー管理と権限

ユーザー構成につきましては、下記イメージのようになります。

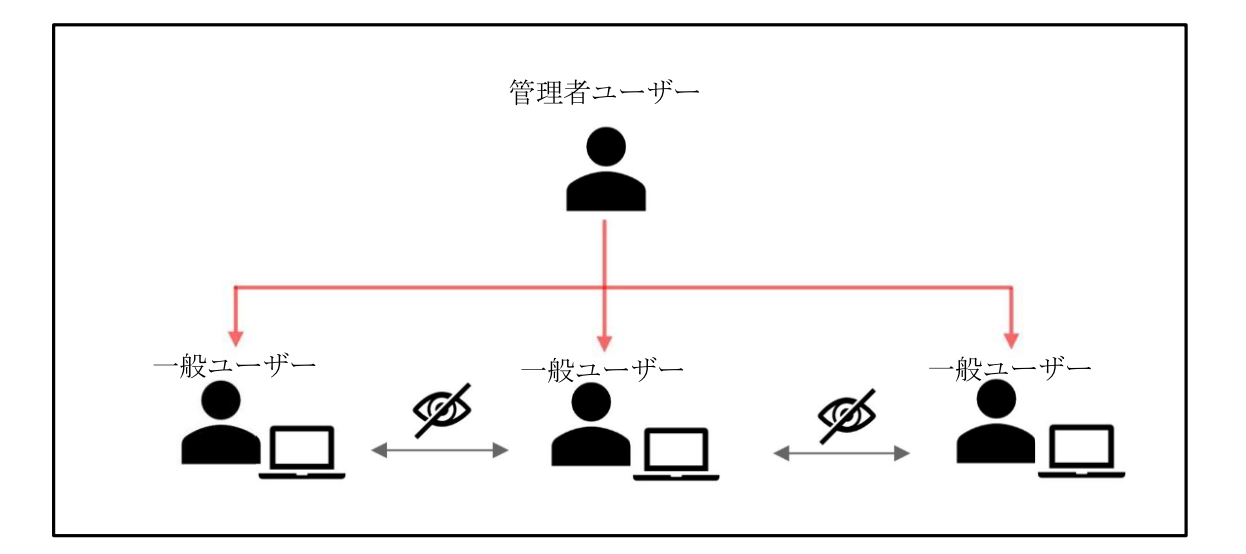

|            | 管理者ユーザー          | 一般ユーザー                             |
|------------|------------------|------------------------------------|
|            | 権限               |                                    |
| 管理権限       | 全一般ユーザー          | 自店のみ<br>※他のユーザー情報の閲覧及<br>び編集はできません |
|            | 各メニュー操作          |                                    |
| ユーザー一覧の表示  | 0                | x                                  |
| ユーザー情報編集   | 0                | 0                                  |
| グループ作成 ※1  | $\bigtriangleup$ | $\bigtriangleup$                   |
| サイネージ登録 ※1 | $\bigtriangleup$ | $\bigtriangleup$                   |
| プレイファイル設定  | 0                | 0                                  |
| スケジュール設定   | $\bigcirc$       | 0                                  |
| ログ確認       | $\bigcirc$       | 0                                  |
| 更新履歴確認     | 0                | 0                                  |
| 配信         | 0                | 0                                  |

※1弊社で初期設定させていただく場合があります。

1. メールアドレス、パスワードを入力する

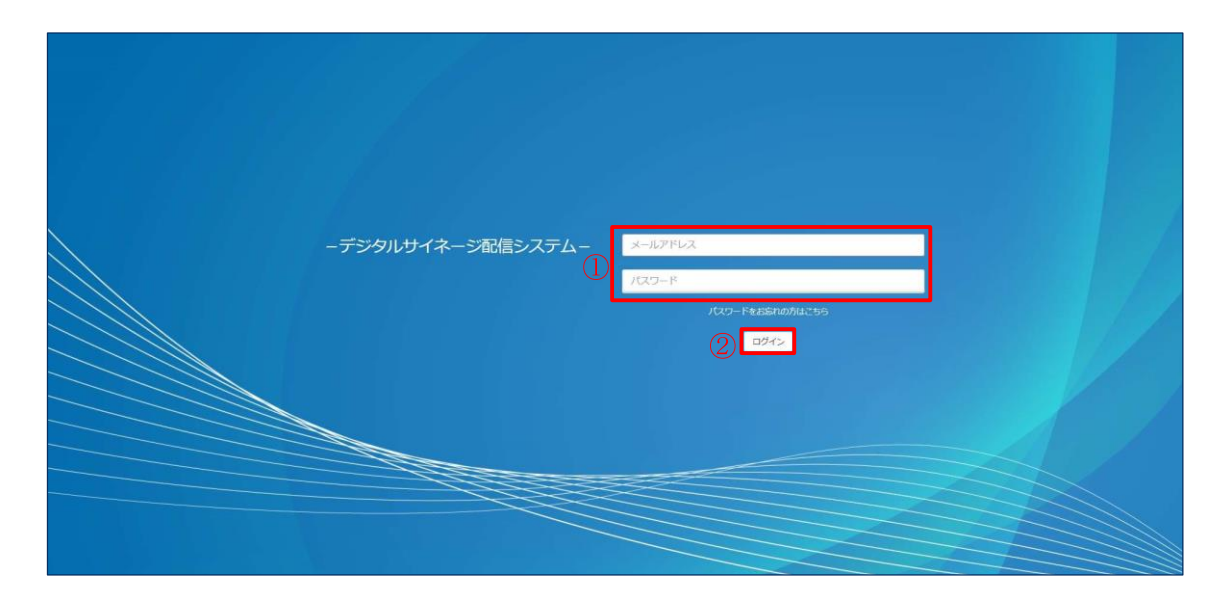

メールアドレス、パスワードを入力してください。

※本システムには初期メールアドレス、初期パスワードが設定されています。

初めてログインする場合は、初期メールアドレス、初期パスワードを入力してください。

ー度ログインしていただいた後は、セキュリティ強化のため必ずメールアドレス、パスワード の変更を行ってください。

(詳しくは「メール<u>アドレス、パスワード変更方法」を</u>ご参照ください)

「ログイン」を選択すれば完了です。

1. プロフール画面を開く

| NERAL    | 店舖一       | ₽<br>覧 0 |        |                |              |    | ログアウト           |
|----------|-----------|----------|--------|----------------|--------------|----|-----------------|
| <br>ユ−ザ− | 10 ~      | 件表示      |        |                |              |    | 検索 メール又は名前      |
|          | 本社名 44    | 店舗名      | 1 代表者名 | и x-л          | は電話番号        | 住所 |                 |
| 后第一五     | 本社        | 奈良店      | 奈良 太郎  | test@test.com  | 0000-00-0000 | 奈良 | グループー戦 💿 🖌 🧧    |
|          | 木社        | 京都店      | 京都 太郎  | test2@test.com | 0000-00-0000 | 京都 | [ グループー戦] ● 🖌 🚺 |
|          | 本社        | 大阪店      | 大阪 太郎  | test3@test.com | 0000-00-0000 | 大阪 | グループー覧 💿 🖌 🧧    |
|          | 本社        | 滋賀店      | 滋賀 太郎  | test4@test.com | 0000-00-0000 | 滋賀 | グループー覧 💿 🖊 🧧    |
|          | 4 件中 1 から | 4まで表示    |        |                |              |    | 前  次            |

画面右上のアカウントを選択してください。※どの画面からでも選択できます

「プロフィール」を選択してください。

2. メールアドレス、パスワードを変更する

| GENERAL  | ユーザー情報⁰ |               |               |  |
|----------|---------|---------------|---------------|--|
| 回 グループー覧 |         |               |               |  |
| ≜ 1-#- × |         | 名前            | 本社            |  |
|          |         | メール・          | test@co.jp    |  |
| • M58-FA |         | 権限            | 本社            |  |
|          |         | 状態            | <b>6</b> 1950 |  |
|          |         | 会社名           |               |  |
|          |         | 住所            | 寮良            |  |
|          |         | 電話番号          | 0000-00-0000  |  |
|          |         | 現在のバスワード      |               |  |
|          |         | 新しいバスワード      |               |  |
|          |         | 新しいバスワード(確認用) | ۲             |  |
|          |         | 作成日           | (1週間前)        |  |
|          |         | 編集日           | (1秒前)         |  |
|          |         | ログイン日         | (1時間前)        |  |

新しいメールアドレス、パスワード(現在のパスワード1回、新しいパスワードを 2回)を入力してください。「保存」を選択すれば変更完了です。

## ユーザーー覧画面の説明

| デジタルサイネージ<br>配信システム | ≡            |        |              |                                                                                                    |                      |                 | 本社 ~         |
|---------------------|--------------|--------|--------------|----------------------------------------------------------------------------------------------------|----------------------|-----------------|--------------|
| GENERAL<br>図 グループ一覧 | 店舖一          | -覧0    |              |                                                                                                    |                      |                 | 新規作成         |
| ≜ ユ−ザ− •            | 10 ~         | 仲表示    |              | and the second second second second second second second second second second second second second second second | The second second    | Trans           | 検索 メール又は名前   |
| - 店舗一店              | <b>本社名</b> 4 | 奈良店    | 代表者名<br>奈良太郎 | test@test.com                                                                                                    | 電話番号<br>0000-00-0000 | <b>住所</b><br>奈良 | 21-7-5 🕿 Z 🗈 |
|                     | 木社           | 京都店    | 京都 太郎        | test2@test.com                                                                                                   | 0000-00-0000         | 京都              | 1 2 3        |
|                     | 本社           | 大阪店    | 大阪 太郎        | test3@test.com                                                                                                   | 0000-00-0000         | 大阪              | グループー覧 💿 🖊 🧧 |
|                     | 本社           | 滋賀店    | 滋賀 太郎        | test4@test.com                                                                                                   | 0000-00-0000         | 滋賀              | グループー覧 💿 🖊 🛍 |
|                     | 4 件中 1 か     | ら4まで表示 |              |                                                                                                    |                      |                 | 前   次        |
|                     |              |        |              |                                                                                                    |                      |                 |              |
|                     |              |        |              |                                                                                                    |                      |                 |              |

# 表1各メニュー

|   | メニュー     | 内容                                             |
|---|----------|------------------------------------------------|
| 1 | グループ一覧   | 各店舗のグループの閲覧、スケジュールやプレイファイルの<br>管理ができる画面へ遷移します。 |
| 2 | ユーザー情報閲覧 | ユーザー情報を閲覧できる画面へ遷移します。                          |
| 3 | ユーザー情報編集 | ユーザー情報を編集できる画面へ遷移します。                          |

③プレイファイル設定

登録可能なコンテンツは「動画」「静止画」「Webページ」になります。 サイネージに表示させる様々なパターンのコンテンツを登録することができます。 例:動画3本をループ再生、静止画→動画→静止画を再生、など

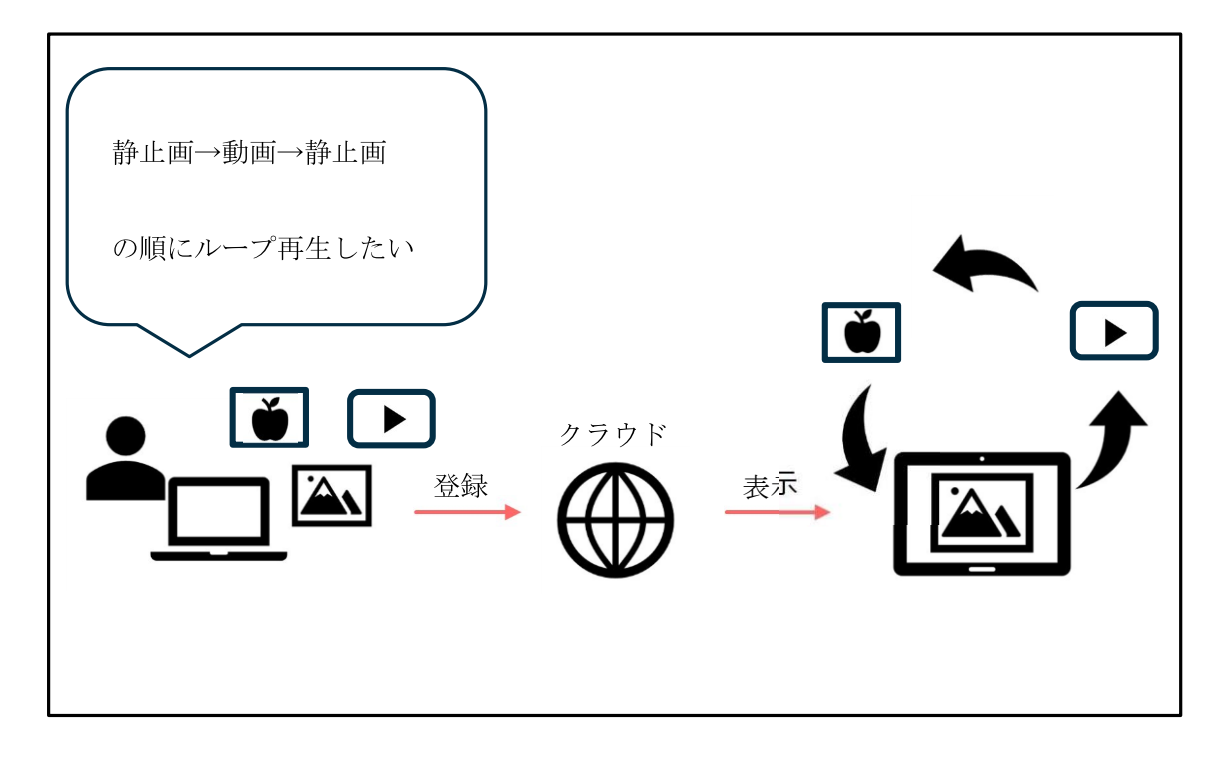

コンテンツを登録するグループを開く

|   | デジタルサイネージ<br>配信システム | ≡                |                |                     |                          | 本社  |  |  |
|---|---------------------|------------------|----------------|---------------------|--------------------------|-----|--|--|
|   | GENERAL<br>回 グループー覧 | グループ一覧           | グループー覧・店舗名:奈良店 |                     |                          |     |  |  |
| Û | <br>≛ ユ-ザ-          | 10 🗸 件表示         | 10 v 件表示       |                     |                          |     |  |  |
|   |                     | グループ名            | 設定フォルダ         | 11 作成日時 11          | 更新日時                     |     |  |  |
|   |                     | 鮮魚コーナー           | 鮮魚             | 2021-03-19 14:34:48 | 2021-03-19 14:34:48      | 2 🔟 |  |  |
|   |                     | 惣菜コーナー           | 惣菜             | 2021-03-19 14:35:24 | 2021-03-19 14:35:24 2 岡< |     |  |  |
|   |                     | 青果コーナー           | 青果             | 2021-03-19 14:35:46 | 2021-03-19 14:35:46      | 2 🔟 |  |  |
|   |                     | 精肉コーナー           | 精肉             | 2021-03-19 14:36:05 | 2021-03-19 14:36:05      | 2 🖬 |  |  |
|   |                     | 4 件中 1 から 4 まで表示 |                |                     | 60                       | 1 次 |  |  |
|   |                     |                  |                |                     |                          |     |  |  |

項目「グループ一覧」を選択してください。

コンテンツを登録するグループの「開く」を選択してください。

#### コンテンツファイルを作成する

|            | デジタルサイネージ<br>配信システム | 医ៈ 店舗名:奈良店 グルーブ名: 鮮魚コーナー 読込設定フォルダ: 鮮魚 |      |         | 本社~    |
|------------|---------------------|---------------------------------------|------|---------|--------|
|            | GENERAL<br>回 グループ一覧 | ファイル一覧                                |      | 2       | 新規作成 🔨 |
|            | ▲ -ש                | 10 ~ 件表示                              | 0.00 | 検索      |        |
|            | 設定                  | NO 括 名 ゴ<br>データがありません                 | 作成日  | 11 MORE | 41     |
|            | 🏥 スケジュール設定          | 0 仟中 0 から 0 まで表示                      |      |         | 前次     |
| $\bigcirc$ | 4 ファイルリスト設定         |                                       |      |         |        |
|            | 副 ログ確認              |                                       |      |         |        |
|            | <b>三</b> 安更能胜       |                                       |      |         |        |
|            | ■ コンデンツデータ          |                                       |      |         |        |
|            |                     |                                       |      |         |        |

項目「ファイルリスト設定」を選択してください。 ファイル一覧の「新規作成」を選択してください。

### ファイル名を設定する

| デジタルサイネー<br>配信システム            | ジー オーナー プレイファイル新規作成 ? | x                   | 本社~  |
|-------------------------------|-----------------------|---------------------|------|
| GENERAL<br>回 グループー覧<br>書 ユーザー | 〕<br>ファイル名*           | 2<br>間じる <b>保</b> 存 | 新規作成 |
|                               |                       | データがありません           |      |
|                               | 0件中0から0まで表示           |                     |      |
|                               |                       |                     |      |
|                               |                       |                     |      |
|                               |                       |                     |      |
| <ul> <li>コンテンツデータ</li> </ul>  |                       |                     |      |

- ① ファイル名を入力してください。
- ② 入力後、「保存」を選択してください。

## プレイファイルの設定を開く

| デジタルサイネージ<br>配信システム                     | ■ 店舗名:奈良店 グルーブ名:鮮魚コーナー 読込設定フォルダ:鮮魚                              | 本社 ~                                    |
|-----------------------------------------|-----------------------------------------------------------------|-----------------------------------------|
| GENERAL                                 | ファイル一覧⁰                                                         | 新现作成                                    |
| ≜ <u>-</u> #- •                         | 10 V 作表示<br>No.15 会                                             | 検索:                                     |
| 設定                                      | 1     大特価セール                                                    | 2021-03-22 11:17:58 2021-03-22 11:17:58 |
| (1) ファイルリスト設定                           | 1 作中 1 から 1 まで表示                                                | 前,次                                     |
| <ul><li>三 ログ確認</li><li>三 変更階段</li></ul> | 設定『                                                             |                                         |
| 🖿 コンテンツデータ                              | 10 > 作表示 桃瓷                                                     |                                         |
|                                         | No         タイプ         表示保持時間         ファイル名           データがありません |                                         |
|                                         | 0 件中 0 から 0 まで表示 前次                                             |                                         |

作成したプレイファイルを選択してください。 設定の「新規作成」を選択してください。

## プレイデータを入力する

| デジタルサイネージ<br>配信システム    | ■ 店舗名:奈良店 グループ名:鮮魚コーナー 読 | 123設定フォルダ: <b>鮮魚</b>     | 本社~ |
|------------------------|--------------------------|--------------------------|-----|
| GENERAL<br>回 クループー覧    | プレイデータ新規作成 <sup>0</sup>  |                          |     |
| ע-ד- <del>ע</del> -ב א | 917*                     | 動画 ~                     |     |
| 設定                     | バス・                      | ファイルを選択選択されていません         |     |
| 🏥 スケジュール設定             | 表示保持時間<br>(秒)            | ※0秒指定時:静止面<br>15秒、Web30秒 |     |
| 4 ファイルリスト服定            | クリック時表示<br>URL           |                          |     |
| 三部 ログ確認                | クリック時表示<br>時間 (秒)        | ※0秒指定時:60秒               |     |
| <b>主 交更能是</b>          |                          | 辰る 保存 2                  |     |
| 🖿 コンテンツデータ             |                          |                          |     |
|                        |                          |                          |     |

① 「プレイデータ入力画面の説明」を参照し、プレイデータを入力してください。

※「ファイル選択」は、PCに保存している動画もしくは静止画をアップロードできます。
※「既存のプレイデータから選択」は、過去にアップロードしたファイルを選択できます。
② 入力後、「保存」を選択してください。

## プレイデータを確認する

| デジタルサイネージ<br>配信システム | 店舗名:奈良店 グルーブ名:鮮魚コーナー 読 | 込設定フォルタ: <b>鮮魚</b>        | 本社~ |
|---------------------|------------------------|---------------------------|-----|
| GENERAL             | プレイデータ編集               |                           |     |
| 回グループー覧             | タイプ・                   | 静止画                       | Ū.  |
| →-ש-ב               |                        | ● ファイル選択 ● 既存のプレイデータから選択  |     |
| ane                 | 1/2*                   | ファイルを選択 選択されていません         |     |
| 🏥 スケジュール設定          |                        | JANER AN                  |     |
| 4 ファイルリスト設定         |                        |                           | ·   |
| 三 ログ確認              | 表示保持時間                 | 30 ※0秒指走時:静止              | Ð.  |
| S TTER              | (49)<br>クリック時表示        | https://www.google.co.jp/ |     |
| コンテンツデータ            | URL<br>クリック時表示         | 30 ※0秒指定時:60秒             |     |
|                     | 時間 (秒)                 |                           |     |
|                     |                        |                           |     |

入力項目に問題がなければ「戻る」を選択してください。

## 設定完了

| デジタルサイネージ<br>配信システム        | ■ 店舗名:奈良店 グルーブ名:鮮魚コーナー 読込設定:          | フォルダ:鮮魚         | 本社、                           |
|----------------------------|---------------------------------------|-----------------|-------------------------------|
| GENERAL<br>回 クループー覧        | ファイル一覧                                |                 | 新規作成                          |
| <ul> <li>→ サー 、</li> </ul> | 10 v 件表示<br>No 基 名                    | 11 作成日          | 検索:<br>11 編集日 11              |
| 题注                         | 1 大特価セール                              | 2021-03-22 11:1 | 17:58 2021-03-22 13:29:05 🚺 🚺 |
| 🏥 スケジュール設定                 | 1 件中 1 から 1 まで表示                      |                 | 前 2次                          |
| (2) ファイルリスト版定              |                                       |                 |                               |
| 副 ログ確認                     | 設定                                    |                 | 新規作成                          |
| <b>三</b> 交更起版              |                                       |                 |                               |
| 🖿 コンテンツデータ                 | 10 ~ 件表示                              | 検索:             |                               |
|                            | No タイプ 表示保持時間 ファイル                    | <b>/6</b> II    |                               |
|                            | 1         静止画         30         大特価t | r—JL.jpg        |                               |
|                            | 1 件中 1 から 1 まで表示                      | 前次              |                               |
|                            |                                       |                 |                               |

①作成したプレイデータが追加されていたら完了です。

| プレイデータ新規作成 <sup>®</sup>                               |                          |
|-------------------------------------------------------|--------------------------|
| ① <i>タイプ</i> * 動画                                     | ~                        |
| ○ ファイル選択                                              | の 既存のプレイデータから選択          |
| ② バス* ファイルを選択                                         | 選択されていません                |
| 3         表示保持時間<br>(秒)                               | ※0秒指定時:静止画<br>15秒、Web30秒 |
| ④<br>クリック時表示<br>URL                                   |                          |
| <ul> <li>う</li> <li>クリック時表示</li> <li>時間(秒)</li> </ul> | ※0秒指定時:60秒               |
| 戻る                                                    | 保存                       |

## 表1プレイデータ入力項目

|   | 項目           | 内容                                                                                           |
|---|--------------|----------------------------------------------------------------------------------------------|
| 1 | タイプ          | 登録するコンテンツのタイプを「動画」「Webページ」「静止画」から選択します。                                                      |
| 2 | パス           | 登録するコンテンツのファイルを選択します。<br>Webページの場合はURLを入力します。<br>※以前に登録したコンテンツを選択する場合は「既存のプレイデータから選択」を選択します。 |
| 3 | 表示保持時間(秒)    | 登録するコンテンツを表示する時間を設定します。                                                                      |
| 4 | クリック時表示 URL  | 登録するコンテンツをクリックした時に、入力した<br>Webページを表示します。                                                     |
| 5 | クリック時表示時間(秒) | クリック時表示 URL の表示時間を設定します。<br>設定した時間内にクリックがない場合は元のコンテ<br>ンツに戻ります。                              |

## 表2対応拡張子/形式

| 種類  | 形式/拡張子           |
|-----|------------------|
| 動画  | mp4、 mov         |
| 静止画 | jpeg、jpg、png、gif |
| その他 | Web ページ          |

※ネットワーク環境によりアップロードに時間がかかる場合があります

※動画・静止画は1ファイル 200MB まで

④スケジュール設定

登録したコンテンツを表示する日時を詳細に設定することが可能です。 スケジュールの組み合わせで様々なパターンに対応できます。

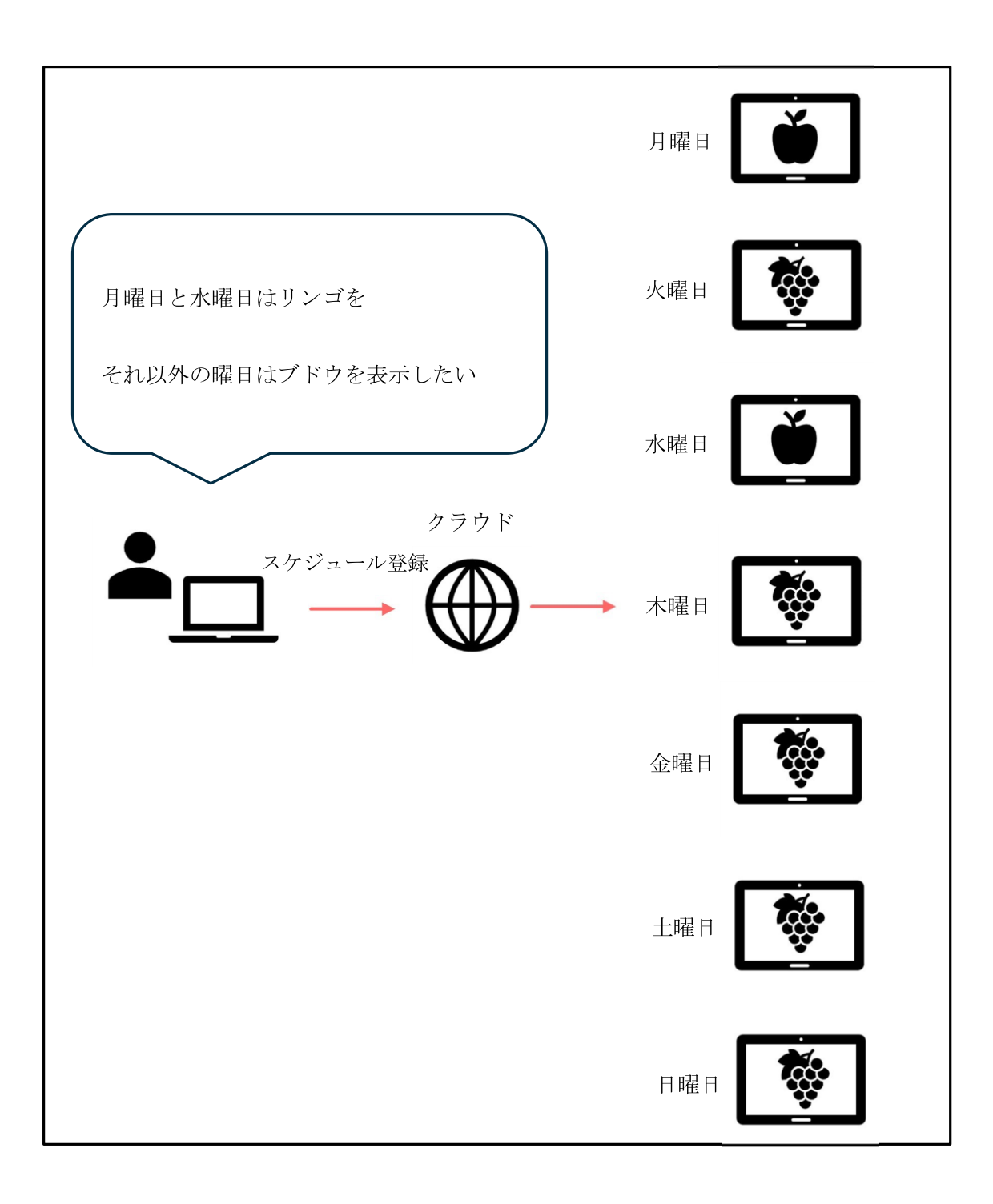

スケジュールを登録するグループを開く

|   | デジタルサイネージ<br>配信システム | ≡                |             |                     |                     | 本社     |
|---|---------------------|------------------|-------------|---------------------|---------------------|--------|
|   | General             | グループ一覧           | 覧 ๋ 店舗名:奈良店 |                     | l                   | 新規作成   |
| Û | ▲ ユーザー              | 10               |             |                     | 検索                  |        |
|   |                     | クルーフ名            | 設定フォルタ      | 作成日時                | 更新日時                |        |
|   |                     | 鮮魚コーナー           | 熱程          | 2021-03-19 14:34:48 | 2021-03-19 14:34:48 |        |
|   |                     | 惣菜コーナー           | 惣菜          | 2021-03-19 14:35:24 | 2021-03-19 14:35:24 | 間< 🖊 🔟 |
|   |                     | 青果コーナー           | 青果          | 2021-03-19 14:35:46 | 2021-03-19 14:35:46 | M< 🖊 🚺 |
|   |                     | 精肉コーナー           | 精肉          | 2021-03-19 14:36:05 | 2021-03-19 14:36:05 | m< 🖍 🚺 |
|   |                     | 4 件中 1 から 4 まで表示 |             |                     |                     | 前、次    |
|   |                     |                  |             |                     |                     |        |

項目「グループ一覧」を選択してください。

スケジュールを登録するグループの「開く」を選択してください。

## スケジュールを登録するサイネージの設定を開く

|     | デジタルサイネージ<br>配信システム | ■ 店舗谷:奈良店 グルーブ名:詳魚コーナー 読込設定フォルダ:詳魚         | 本社 ~                 |
|-----|---------------------|--------------------------------------------|----------------------|
|     | GENERAL<br>団 グループー覧 | サイネージー覧                                    | 新規作成 CSV出力 CSV入力 ^   |
|     | ≜ ユ <del>_</del> ザ− | 10 v 件表示<br>No 品 名 デバイス ホームコンテンツURL 表示保持時間 | 検索:<br>UID ディスプレイの向き |
| (1) | ☆定<br>■ スケジュール設定    | ② 1 サイネージ ■ 0                              | oE0pO6w38x 植         |
|     | (2) ファイルリスト級定       | 1 仲中 1 から 1 まで表示                           | 前次                   |
|     | 三 ログ確認 ご 安更販売       | 設定⁰                                        | ③新规作成                |
|     | 🖿 コンテンツデータ          |                                            |                      |
|     | ■ 変更度歴 ■ コンテンツデータ   |                                            |                      |

項目「スケジュール設定」を選択してください。 スケジュールを登録するサイネージを選択してください。 設定の「新規作成」を選択してください。 スケジュールを入力する

| デジタルサイネージ<br>配信システム                               | ■ 店舗名:奈良店 グルーブ名:鮮 | 魚コーナー 読          | 込設定フォルダ: 鮮魚 |   | 本社 ~ |
|---------------------------------------------------|-------------------|------------------|-------------|---|------|
|                                                   | スケジュール新規          | 乍成⁰              |             |   |      |
| ב, יארי, באריק בעריק<br>ב-ש-ד- י                  | 1                 | 設定種別・            | 選択          | ~ |      |
| 設定                                                |                   | プレイファイル<br>リスト名・ | 選択          | ~ |      |
| <ul> <li>ニケシュール設定</li> <li>□ ファイルリスト設定</li> </ul> |                   |                  | 戻る保存        | 2 |      |
| 言 口勿認                                             |                   |                  |             |   |      |
| ■ 交更能歴                                            |                   |                  |             |   |      |
|                                                   |                   |                  |             |   |      |

① 「スケジュール入力画面の説明」を参照し、プレイデータを入力してください。

②入力後、「保存」を選択してください。

#### 設定完了

| デジタルサイネージ<br>配信システム | 唐爾名·奈氏                  | 現店 グループ名:鮮魚コー  | ナー 読込設定フォル   | タ 鮮魚     |           |            |           | 本社      |
|---------------------|-------------------------|----------------|--------------|----------|-----------|------------|-----------|---------|
| BENERAL             | サイネー                    | ジー覧の           |              |          |           | 新規作成       | csv出力  Cs | w入力 🔷   |
| 団 グループー覧            |                         |                |              |          |           |            |           |         |
| -ש-ב •              | 10 🗸 任義法                |                |              |          |           |            | 使余        |         |
| 972                 | No 基 名<br>1 サイネー        | -7             | ホームコンテンツURL  | 11       | 0         | oE0pO6w38x | ティスフレイの回る |         |
| ▋ スケジュール設定          | 4.000 4.000 4.000 4.000 |                |              |          |           |            |           | ## M7   |
| ) ファイルリスト設定         | 1111 10-5120            | -90A           |              |          |           |            |           | H) (A   |
| 1 口グ確認              | 設定                      |                |              |          |           |            | afi:      | 現作成 🔥 🔥 |
| <b>家</b> 更屈服        |                         |                |              |          |           |            |           |         |
| コンテンツデータ            | 1 曜日設定                  | E ※スケジュール優先順位2 |              |          |           |            |           |         |
| _                   | 曜日                      | 設定名            | 開始時刻         | 終了時刻     | プレイフ:     | アイル名       |           |         |
|                     | 月                       | 大特価セール         | 15:00:00     | 17:00:00 | 大特価セー     | - <i>n</i> |           |         |
|                     | · · · · · ·             | 1              |              | 1        | 147       |            | 1200      |         |
|                     | ※上記のスケジュ                | ールが該当しない場合は、スケ | ジュールで設定中のプレー | ファイルより、  | ランダム再生になり | ます。        |           |         |
|                     | 初期データをU                 | SBへ出力          |              |          |           |            |           |         |

作成したスケジュールが追加されていれば完了です。

| スケジュール新規作成 |                  |       |   |  |  |  |
|------------|------------------|-------|---|--|--|--|
| 1          | 設定種別・            | 通常設定  | ~ |  |  |  |
| 2          | タイプ*             | 選択    | ~ |  |  |  |
| 3          | 開始時間*            | 10:00 | Ø |  |  |  |
| 4          | 終了時間*            | 23:59 | Ø |  |  |  |
| 5          | 設定名              |       |   |  |  |  |
| 6          | プレイファイル<br>リスト名* | 選択    | ~ |  |  |  |
|            |                  | 戻る 保存 |   |  |  |  |

表1スケジュール入力項目

|            | 項目          | 内容                                   |
|------------|-------------|--------------------------------------|
| $\bigcirc$ | 設定種別        | 設定種別を「通常設定」「曜日設定」「日時設定」から<br>選択します。  |
| 2          | タイプ/曜日      | 設定種別の詳細を設定します。<br>※「日時設定」の場合は設定不要です。 |
| 3          | 開始時間        | 開始時刻を入力します。<br>※「日時設定」の場合は開始日も入力します。 |
| 4          | 終了時間        | 終了時刻を入力します。<br>※「日時設定」の場合は終了日も入力します。 |
| 5          | 設定名         | スケジュールの名前を設定します。                     |
| 6          | プレイファイルリスト名 | 事前に作成したプレイファイルを選択します。                |

#### 表2設定種別

| 設定種別 | 内容                              |
|------|---------------------------------|
| 通常設定 | 「全日」「平日(月~金)」「休日(土、日)」の設定ができます。 |
| 曜日設定 | 曜日ごとの設定ができます。                   |
| 日時設定 | 日にちごとの設定ができます。                  |
|      | イベント時などに便利です。                   |

※優先順位について設定の優先順位は「日時設定」>「曜日設定」>「通常設定」となって おります。 ⑤ログの確認と更新履歴

設定の更新履歴、サイネージのログを確認することが可能です。

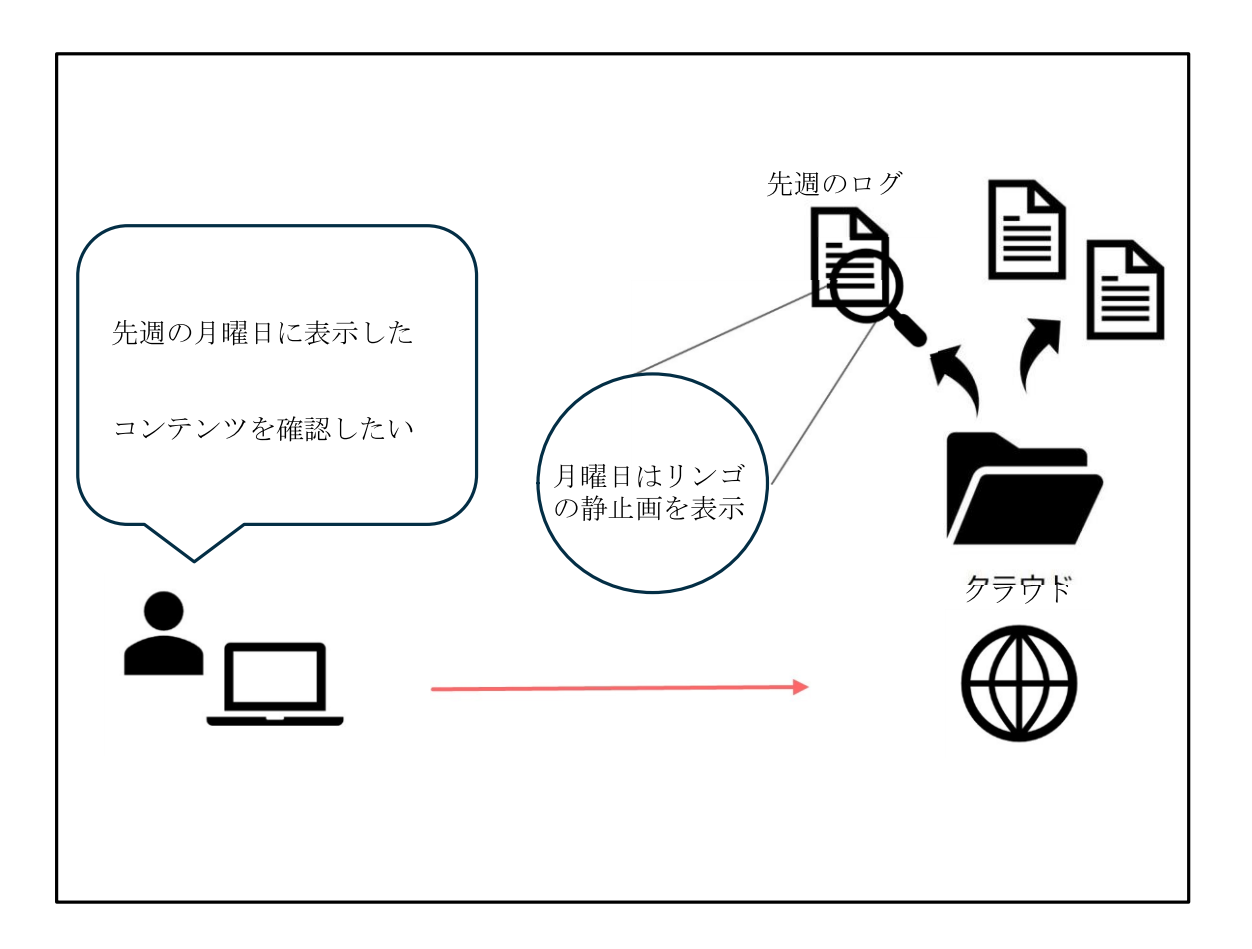

ログを確認するグループを開く

|   | デジタルサイネージ<br>配信システム | ≡           |             |                     |                     | 本社、    |
|---|---------------------|-------------|-------------|---------------------|---------------------|--------|
| ന | GENERAL<br>団 グループー覧 | グループ一覧      | ▶ 店舗名:北海道支店 |                     |                     | 所規作成   |
| U |                     | 10 ~ 件表示    | 検索          |                     |                     |        |
|   |                     | グループ名       | 計 設定フォルダ    | 計 作成日時 計            | 更新日時                |        |
|   |                     | 総菜コーナー      | 総菜コーナー      | 2021-02-19 00:21:26 | 2021-02-19 00:21:26 | MS 🖊 💼 |
|   |                     | ワインコーナー     | ワインコーナー     | 2021-02-19 00:21:41 | 2021-02-19 00:21:41 | m< 🖍 🔟 |
|   |                     | コンテンツ入れ替え   | コンテンツ入れ替え   | 2021-03-19 13:31:55 | 2021-03-19 13:31:55 | 間< 🖊 🔯 |
|   |                     | 3件中1から3まで表示 |             |                     |                     | 前次     |
|   |                     |             |             |                     |                     |        |
|   |                     |             |             |                     |                     |        |
|   |                     |             |             |                     |                     |        |

項目「グループ一覧」を選択してください。

ログを確認するグループの「開く」を選択してください。

ログの確認画面を表示する

|   | デジタルサイネージ<br>配信システム              | Ei編名:北海道支店 グルーブ名:総菜コーナー 読込設定フォルダ:総菜コーナー 本         | 社~ |
|---|----------------------------------|---------------------------------------------------|----|
|   | GENERAL<br>図 グループー覧              | ログ <sup>®</sup><br>OD-0001-29-1 、 カメラ 、 ログ更新 ログ批カ |    |
|   | ◎定<br>曲 スケジュール&注<br>ピコ ファイルリスト&注 | ログ一覧<br><b>ま</b><br>4                             |    |
| 1 | ■ 口/W##<br>■ 交更能服                |                                                   |    |
|   | <del>ידעעדעב 9</del>             |                                                   |    |

項目「ログ確認」を選択してください。

ログの見方については、「ログ確認画面の説明」「ログ内容の説明」をご参照ください。

## ログ確認画面の説明

|   | グ <sup>0</sup><br>D-0001-2<br>ログ- | 33-1 V 表示(フ<br>一覧      |   | (<br>) ~<br>ログP<br>10 | <ul> <li>4</li> <li>ログ更新</li> <li>内容</li> <li>✓ 件表示</li> </ul> | 5)<br>ログ出力 | 検索                                                              |                            |
|---|-----------------------------------|------------------------|---|-----------------------|----------------------------------------------------------------|------------|-----------------------------------------------------------------|----------------------------|
|   | 1                                 | Condition_20210316.csv |   | 14                    | 表示機器                                                           |            | 対象・発生内容                                                         | 発生時間                       |
| 4 | 2                                 | Condition_20210317.csv | 1 |                       | OD-0001-23-1                                                   | 起動開始       |                                                                 | 2021-03-16<br>10.09:33.343 |
|   |                                   |                        | 2 | 2                     | OD-0001-23-1                                                   | 起動開始       |                                                                 | 2021-03-16<br>10:09:41:800 |
|   |                                   |                        | 3 | 3                     | OD-0001-23-1                                                   | 表示エラー      | システム設定取得できず。UID=                                                | 2021-03-16<br>10:09:42:714 |
|   |                                   |                        | 4 |                       | OD-0001-23-1                                                   | 表示変更       | \$2y\$10\$E4bt8XoV3YDxNXOT9jnZtemvuFErtzb0HrmHipdEskelCzZIC.png | 2021-03-16<br>10 13:05:129 |

## 表1各項目内容

|   | 項目      | 内容                                                 |
|---|---------|----------------------------------------------------|
| 1 | サイネージ選択 | ログを確認するサイネージを選択します。                                |
| 2 | ログ一覧    | 確認するログのファイルを選択します。                                 |
| 3 | ログ内容    | ログの内容を表示します。<br>※詳細は「ログ内容の説明」をご参照ください。             |
| 4 | ログ更新    | ログを更新します。                                          |
| 5 | ログ出力    | 選択したログを CSV ファイルとして出力します。<br>ログのバックアップを作成する時に便利です。 |

## ログ内容の説明

| ログ内容 |              |       |                                                                 |                            |  |  |  |  |
|------|--------------|-------|-----------------------------------------------------------------|----------------------------|--|--|--|--|
| 10   | → 件表示        | (2)   | (3) 検索                                                          | (4)                        |  |  |  |  |
| # 11 | 表示機器         | け 状態  | 対象・発生内容                                                         | 発生時間                       |  |  |  |  |
| 1    | OD-0001-23-1 | 起動開始  |                                                                 | 2021-03-16<br>10:09:33.343 |  |  |  |  |
| 2    | OD-0001-23-1 | 起動開始  |                                                                 | 2021-03-16<br>10:09:41.800 |  |  |  |  |
| 3    | OD-0001-23-1 | 表示エラー | システム設定取得できず。UID=                                                | 2021-03-16<br>10:09:42.714 |  |  |  |  |
| 4    | OD-0001-23-1 | 表示変更  | \$2y\$10\$E4bt8XoV3YDxNXOT9jnZtemvuFErfzb0HrnHijxtEskelCzZICpng | 2021-03-16<br>10:13:05.129 |  |  |  |  |
|      |              |       |                                                                 |                            |  |  |  |  |

## 表1各項目内容

| 2 · · · · |                               |
|-----------|-------------------------------|
| 表示機器      | ログを表示しているサイネージを確認できます。        |
| 状態        | ログを出力したタイミングを確認できます。          |
| 対象・発生内容   | ログの詳細を確認できます。                 |
| 発生時間      | ログを出力した時間を確認できます。             |
|           | 表示機器<br>状態<br>対象・発生内容<br>発生時間 |

#### 表2状態

| 状態        | 内容                                 |
|-----------|------------------------------------|
| 起動開始      | サイネージにコンテンツの表示を開始しました。             |
| 表示変更      | サイネージに表示するコンテンツを変更しました。            |
| Home 表示変更 | 「クリック時表示 URL」で設定した Web ページを表示しました。 |
| 表示エラー     | エラーを確認しました。                        |

|   | デジタルサイネージ<br>配信システム | =           |           |                     |                     | 本社     |
|---|---------------------|-------------|-----------|---------------------|---------------------|--------|
|   |                     | グループー覧      | 店舗名:北海道支店 |                     |                     | 新規作成   |
| Û |                     | 10 ~ 件表示    |           |                     | 検索                  |        |
|   |                     | グループ名       | 目 設定フォルダ  | 计 作成日時 计            | 更新日時                |        |
|   |                     | 総菜コーナー      | 総京コーナー    | 2021-02-19 00:21:26 | 2021-02-19 00:21:26 | M< 🖊 🗊 |
|   |                     | ワインコーナー     | ワインコーナー   | 2021-02-19 00:21:41 | 2021-02-19 00:21:41 | M< 🖊 🚺 |
|   |                     | コンテンツ入れ替え   | コンテンツ入れ替え | 2021-03-19 13:31:55 | 2021-03-19 13:31:55 | 周< 🖉 📋 |
|   |                     | 3件中1から3まで表示 |           |                     |                     | 前一次    |
|   |                     |             |           |                     |                     |        |
|   |                     |             |           |                     |                     |        |
|   |                     |             |           |                     |                     |        |

更新履歴を確認するグループを開く

項目「グループ一覧」を選択してください。

ログを確認するグループの「開く」を選択してください。

#### 更新履歴画面を表示する

| GENERAL        | 更新    | 所履歴⁰  |              |                       |                     |  |
|----------------|-------|-------|--------------|-----------------------|---------------------|--|
| 回 グループ一覧       | 10    | ✔ 件表示 |              | 検発                    |                     |  |
| 調定             | No Ja | 変更種類  | <b>资</b> 更設定 | 設定名                   | 計 変更日               |  |
| 🏥 スケジュール設定     | 1     | 新規登録  | サイネージ設定      | OD-0001-29-1          | 2021-02-19 00:44:27 |  |
| 🕲 ファイルリスト設定    | 2     | 新規登録  | サイネージ設定      | OD-0001-23-1          | 2021-02-19 00:44:43 |  |
|                | 3     | 新規豐録  | サイネージ設定      | OD-0001-23-2          | 2021-02-19 00:45:00 |  |
| 目 ログ確認         | 4     | 新規管録  | サイネージ設定      | OD-0001-23-3          | 2021-02-19 00:45:14 |  |
| <b>王 交更</b> 能歷 | 5     | 新規登録  | ファイルリスト設定    | 29inch 11月用コンテンツ      | 2021-02-19 00:45:45 |  |
|                | 6     | 新規登録  | ファイルリスト設定    | 29inch 12月用コンテンツ      | 2021-02-19 00:45:53 |  |
|                | 7     | 新規登録  | ファイルリスト設定    | 29inch 2021/1月用コンテンツ  | 2021-02-19 00:46:07 |  |
|                | 8     | 更新    | ファイルリスト設定    | 29inch 2020/12月用コンテンツ | 2021-02-19 00:46:16 |  |
|                | 9     | 更新    | ファイルリスト設定    | 29inch 2020/11月用コンデンツ | 2021-02-19 00:46:23 |  |

項目「更新履歴」を選択してください。

更新履歴の見方については、「更新履歴確認の画面」をご参照ください。

## 更新履歴確認画面の説明

| 更新   | Ĩ履歴 <sup>₽</sup> |           |                  | ^                   |
|------|------------------|-----------|------------------|---------------------|
| 10   | ✓ 件表示            | 2         | (3) <i>k</i> a   | 4                   |
| No 🚛 | 変更種類             | 新<br>変更設定 | 計 設定名            | は 変更日 は             |
| 1    | 新規登録             | サイネージ設定   | OD-0001-29-1     | 2021-02-19 00:44:27 |
| 2    | 新規登録             | サイネージ設定   | OD-0001-23-1     | 2021-02-19 00:44:43 |
| 3    | 新規登録             | サイネージ設定   | OD-0001-23-2     | 2021-02-19 00:45:00 |
| 4    | 新規登録             | サイネージ設定   | OD-0001-23-3     | 2021-02-19 00:45:14 |
| 5    | 新規登録             | ファイルリスト設定 | 29inch 11月用コンテンツ | 2021-02-19 00:45:45 |

# 表1各項目内容

|   | 項目   | 内容                      |
|---|------|-------------------------|
| 1 | 変更種類 | 「新規登録」「更新」から変更種類を表示します。 |
| 2 | 変更設定 | 更新した設定の種類を確認できます。       |
| 3 | 設定名  | 更新した設定の名称を確認できます。       |
| 4 | 変更日  | 更新した日時を表示します。           |

⑥その他機能について

ネットワークに未接続でコンテンツを変更したいとき

#### 1. USB によるコンテンツ変更

| デジタルサイネージ<br>配信システム | 1 サイネ               | -9 I          |              | (           | D        | oE0pO6w38x        | 横            |  |
|---------------------|---------------------|---------------|--------------|-------------|----------|-------------------|--------------|--|
| GENERAL             | 1件中1から1まで表示 前 1 次   |               |              |             |          |                   |              |  |
| 回 グループー覧            | =n,= 0              |               |              |             |          |                   | AC 10 /Acres |  |
| ≜ ユ–ザ–              | 設正                  |               |              |             |          |                   | A0139211-03  |  |
| 🖵 <del>7</del> 1772 | 曜日設                 | 定 ※スケジュール優先順  | 貢位2          |             |          |                   |              |  |
| 設定                  | 曜日                  | 設定名           | 開始時刻         | 終了時刻        | プレイファ    | · ተル <del>名</del> |              |  |
| 曲 スケジュール設定          | 月                   | 大特価セール        | 15:00:00     | 17:00:00    | 大特価セー    | -JL               |              |  |
| 20 ファイルリスト設定        | Β                   | 大特価セール        | 10:00:00     | 23:59:00    | 大特価セー    | -Jb               |              |  |
| 言 交更履歴              |                     |               |              |             |          |                   |              |  |
| コンテンツデータ            | ※上記のスケジ<br>① 初期データを | ュールが該当しない場合は、 | 人ケジュールで設定中の. | ハレイファイルより、ラ | ンタム再生になり | <b>ます</b> ,       |              |  |

①「利用データを USB へ出力」を選択すると「syukyakukun.zip」をダウンロードすることができます。

ダウンロードしたファイルを解凍すると下記図のフォルダー構成のファイルがありますので、 赤枠の部分一式を USB ヘコピーしてください。

USB をコンテンツの更新したいサイネージで読み込んで頂くと、コンテンツの変更が可能です。

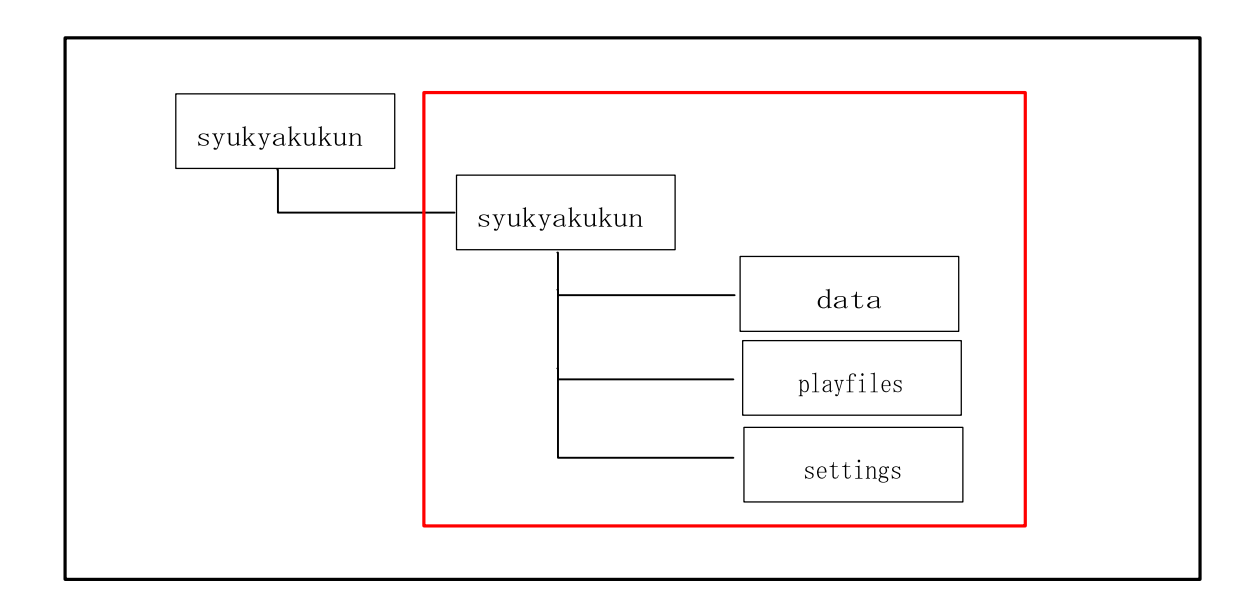

リンクを開く

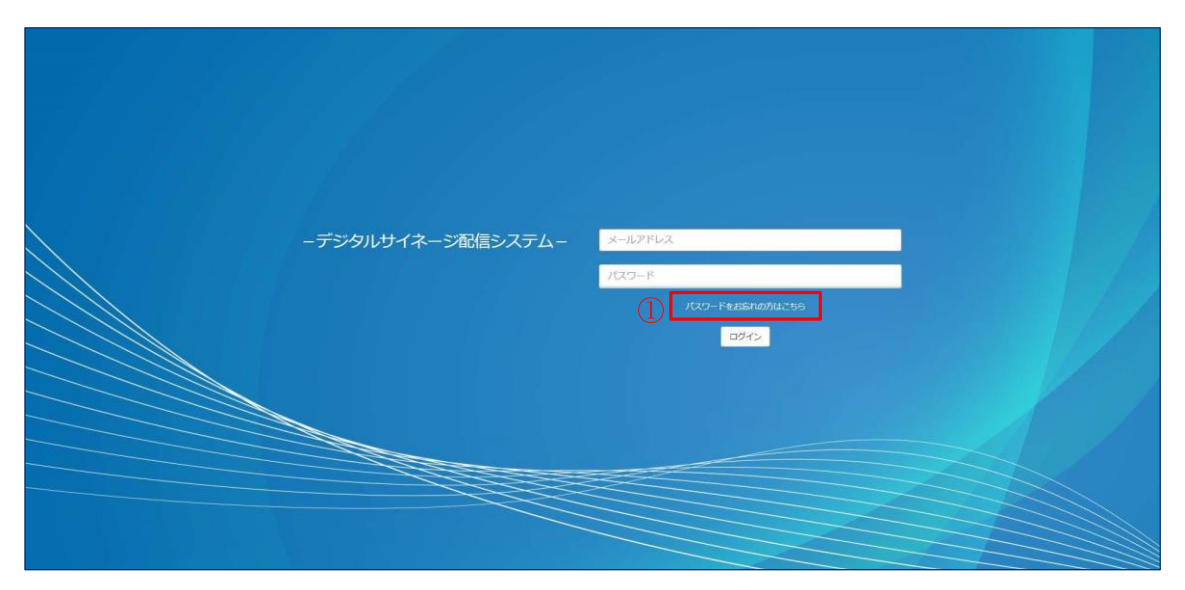

パスワードを忘れた時は「パスワードをお忘れの方はこちら」を選択してください。

メールアドレスを入力

| ーデジタルサイネージ配信システムー① ×ールア<br>以下にメールアドレスを入力してください、パスワードを変更するため<br>の情報をお送り致します。 | PLZ<br>Ro (9557) (2) |  |
|-----------------------------------------------------------------------------|----------------------|--|
|                                                                             |                      |  |

登録している自分のメールアドレスを入力してください。

「リセット」を選択するとメールが届きます。

メールに記載されているリンクにアクセスする

| <mark>差出人:</mark> support_syukyakukun <support@dsjapan.info> <b>宛先:</b><br/>件名:【デジタルサイネージ配信システム】パスワード変更通知 日時:</support@dsjapan.info> | 2 |  |
|----------------------------------------------------------------------------------------------------|---|--|
| さんのパスワードを変更するリクエストを受け取りました。                                                                                                    |   |  |
| 下記のリンクをクリックしてパスワードを再設定してください。                                                                                                    |   |  |
| <a href="https://dsjapan.info/verification/36-4a1e-ba56-f07190546240">いスワード再設定</a>                                                   |   |  |
| ①<br>リンクをクリックしても機能しない場合は、このURLをブラウザのアドレスバーに貼り付けてください。<br>https://dsjapan.info/verification/    36-4a1e-ba56-f07190546240             |   |  |

メールに記載されているリンクにアクセスしてください。

パスワードを再設定する

| -デジタルサイネージ配信システム-  | 新しいパスワード      | ۲ |
|--------------------|---------------|---|
| ご希望パスワードを入力してください。 | 新しいパスワード(確認用) | • |
|                    | 2 <b>*</b> 2  |   |
|                    |               |   |
|                    |               |   |

① 新しいパスワードを入力してください。

② 入力後、「確認」を選択してください。

5. 変更完了

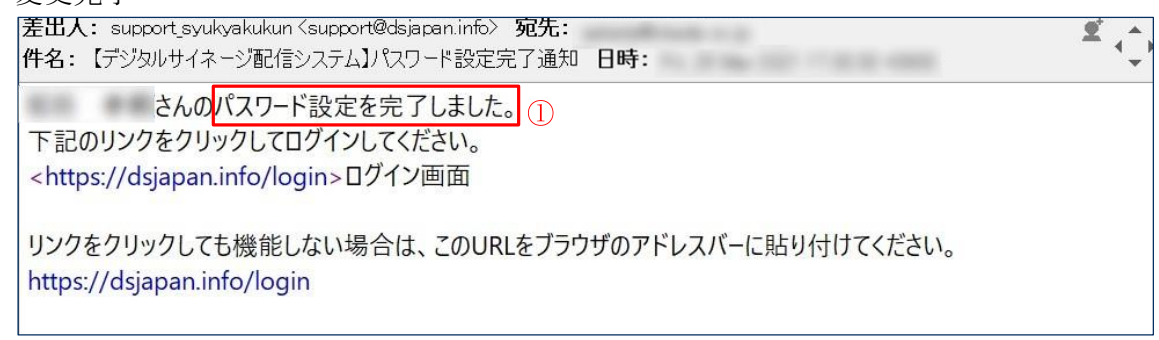

完了通知メールが届いていれば変更完了です。

⑦お問い合わせについて

取り扱い方法についての不明点やシステム障害発生時などは、問い合わせフォームよりお問い 合わせ下さい。

| デジタルサイネージ<br>配信システム  | <b>王</b> 本社、         | - |
|----------------------|----------------------|---|
| GENERAL<br>DD グループー覧 | お問い合わせ <sup>●</sup>  |   |
| 97 <b>8</b> -1-      | Ξ類* 操作 → 内容*         |   |
|                      |                      |   |
|                      |                      |   |
|                      | 添付 ファイルを選択 選択されていません |   |
|                      | 送信                   |   |
|                      |                      |   |

お電話にてお問い合わせの場合は下記へご連絡下さい。 デジタルサイネージ配信システムサポート窓口(050-5445-6603) ※営業時間は平日(祝日を除く月曜日~金曜日)10:00~17:00となります。